## Como altero a data de validade das listas de desconto?

Para alterar a data de validade no Linx Conecta acesse o menu Cadastros > Programas de Descontos.

| F                          |   |  |
|----------------------------|---|--|
| Empresas                   |   |  |
| Estabelecimentos           |   |  |
| Conveniados                |   |  |
| Cartões                    |   |  |
| Formas de Pagamento        |   |  |
| Segmentos                  |   |  |
| Taxas                      |   |  |
| Agenciadores               |   |  |
| Bancos/Contas Bancárias    |   |  |
| Despesas da Administradora |   |  |
| Fabricantes                |   |  |
| Prêmios                    |   |  |
| Produtos                   |   |  |
| Grupos de Produtos         |   |  |
| Programas de Desconto      |   |  |
| Operadores                 | > |  |
|                            | _ |  |

| Em seguida, será exibida a t | ela de cadastro, basta pesquisar pelo i | nome do programa desejado e | <b>?</b> Anexo desconhecido  | clique em |
|------------------------------|-----------------------------------------|-----------------------------|------------------------------|-----------|
| Feito a busca do programa,   | ? Anexo desconhecido                    | clique na aba Em Ficha (F7) | , mostrada na Figura abaixo. |           |

Feito a busca do programa,

| Cadastro de Programas de Desconto                                              | X                         |
|--------------------------------------------------------------------------------|---------------------------|
| Programa: DOCUMENTACAD                                                         |                           |
| Em Grade (F3) Em Ficha (F7) Produtos Empresas Estabelecimentos BlackList Histó | Śrico                     |
| Programa ID Nome do Programa                                                   | Inicial Final V           |
| 471 DOCUMENTACAO                                                               | 26/06/2019 📅 26/06/2019 📅 |
| Aplicar Descontos em cima dos valores unitários de:                            |                           |
| C Linx Conecta                                                                 |                           |
| C Menor valor entre ambos                                                      |                           |
| Modelo do desconto por otde E Brograma febrafar                                |                           |
| Linx Conecta                                                                   |                           |
|                                                                                |                           |
|                                                                                |                           |
|                                                                                |                           |
|                                                                                |                           |
|                                                                                |                           |
|                                                                                |                           |
|                                                                                |                           |
|                                                                                |                           |
|                                                                                |                           |
|                                                                                |                           |
|                                                                                |                           |
|                                                                                |                           |
|                                                                                |                           |
|                                                                                |                           |
|                                                                                |                           |
| 💉 Editar (F2) 🕒 Incluir (F5) 🛛 🛠 Apagar (F6)                                   | - Cancelar                |

Figura 02 - Cadastro de Programas de Desconto

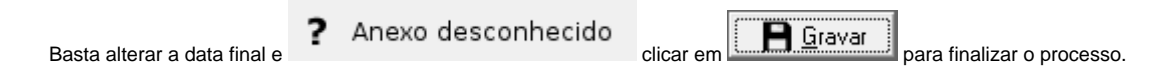